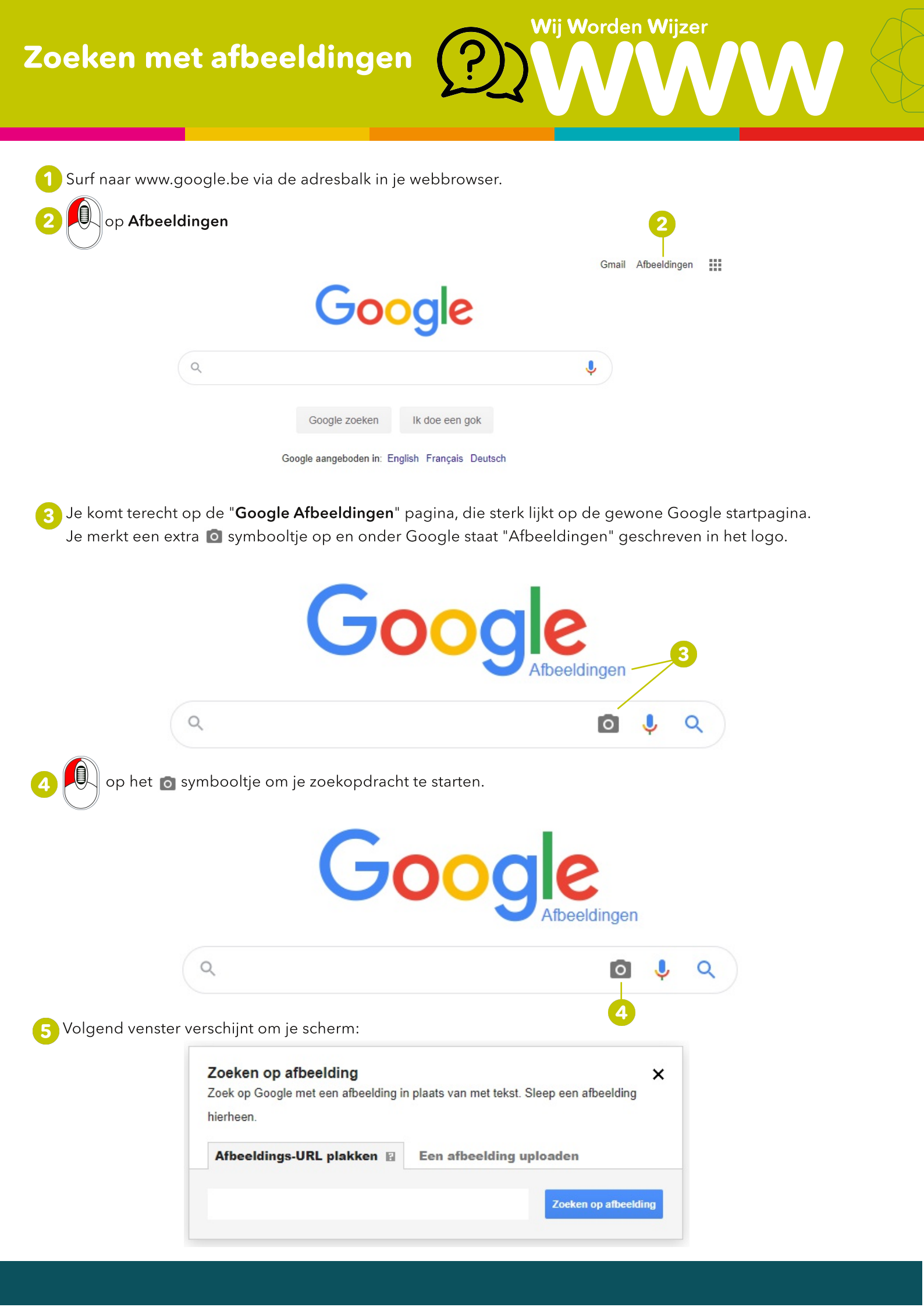

## Zoeken met afbeeldingen

6 Er zijn 3 manieren om via Google met een afbeelding te zoeken in plaats van met tekst.

## MANIER 1

Heb je net een foto gedownload en zie je deze nog onderaan in je downloadbalk staan? Hou dan de ingedrukt en sleep je foto naar het zoekvenster. Laat je muis los als je "**Zet hier de afbeelding neer**" ziet staan.

Wij Worden Wijzer

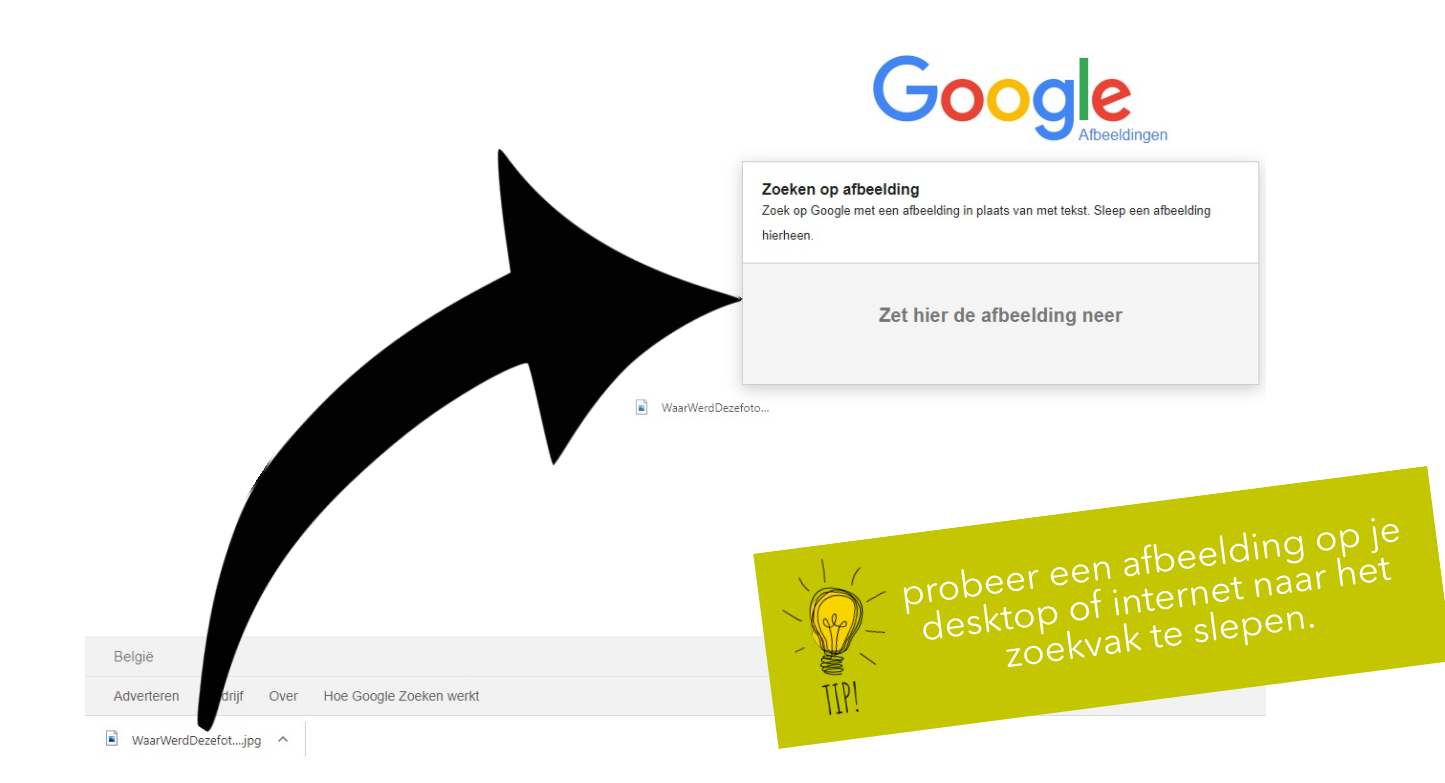

## **MANIER 2**

Heb je ergens een foto gevonden op het internet waar je meer info over wil vinden?

Dan kan je de Afbeeldings-URL plakken kiezen.

Klik met de op een afbeelding op internet en kies "Adres van afbeelding kopiëren". Ga terug naar het zoekvak en plak de URL (via Ctrl+V) in het zoekvenster.

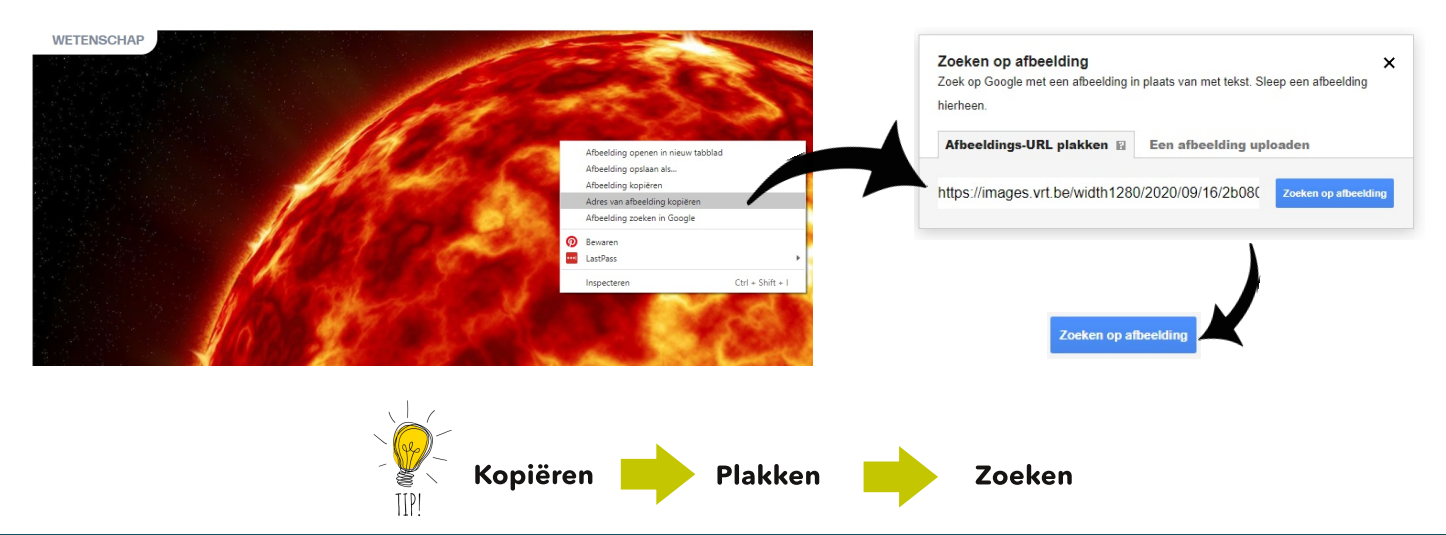

Zoeken met afbeeldingen

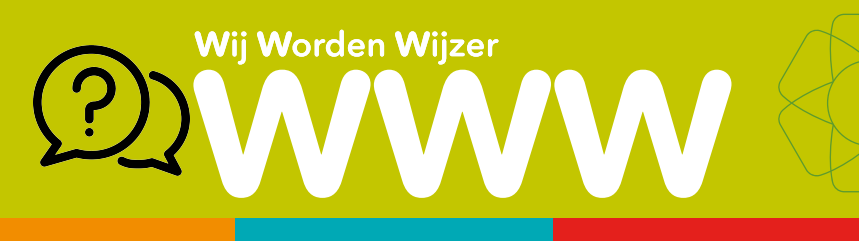

## **MANIER 3**

Heb je ergens een foto bewaart op jouw computer? Dan kan je "**Een afbeelding uploaden**" kiezen. Klik op Bestand kiezen en zoek het bestand op jouw computer.

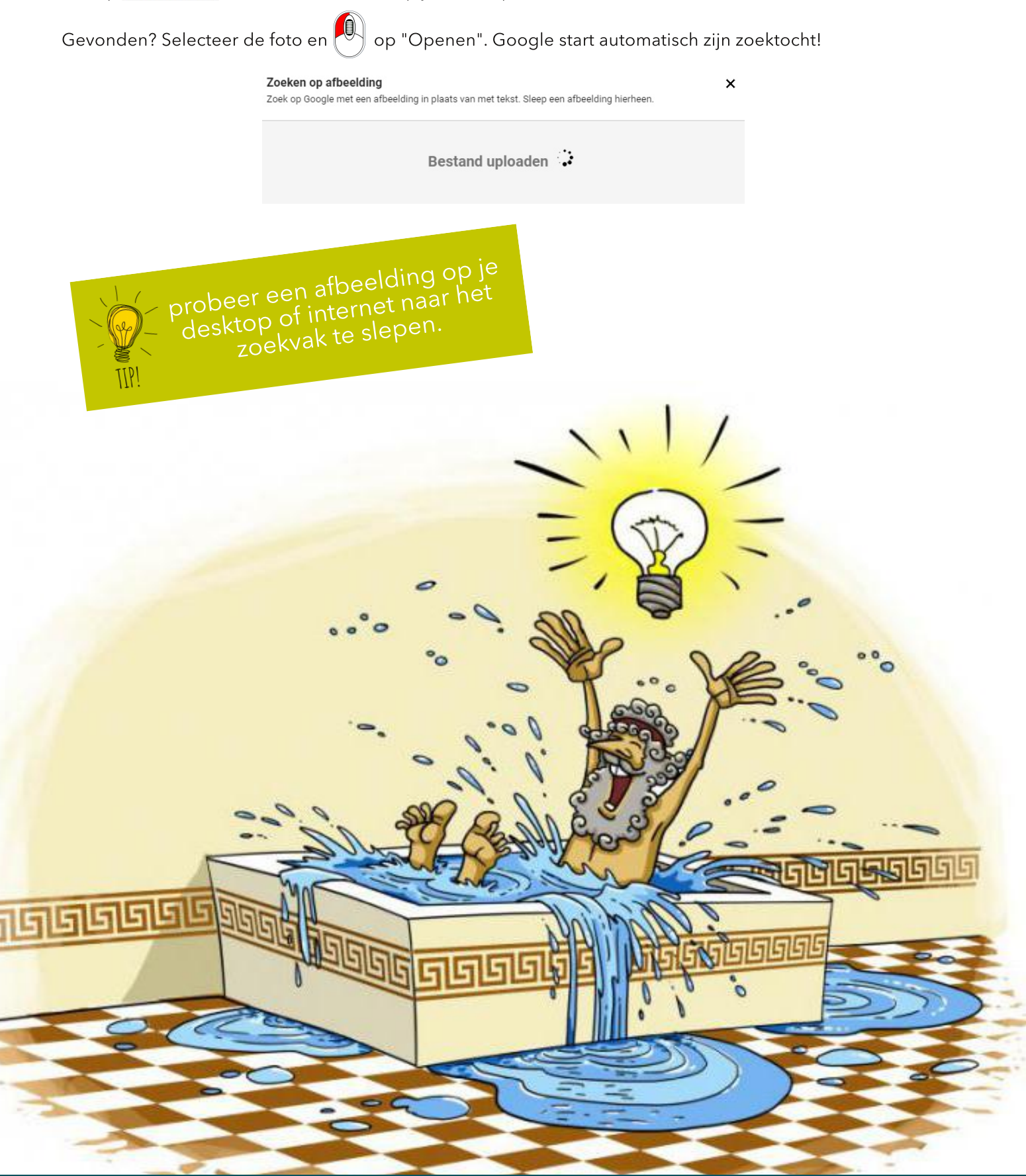